# TDAC : Thailand Digital Arrival Card

# Fiche d'immigration électronique pour la Thaïlande

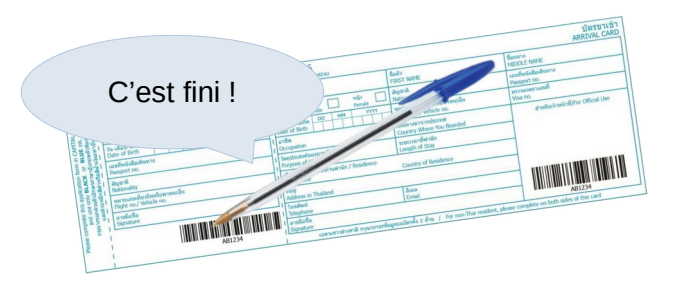

- formalité très simple ne nécessitant que quelques minutes : il s'agit de la version électronique des fichettes d'immigration papier qui étaient, avant, distribuées dans les avions.
- ce n'est pas une demande de visa thaïlandais dont les touristes, en court séjour, n'ont pas besoin.
- les présentes informations n'ont donc d'autres ambitions que de vous indiquer quelques points de vigilance et de vous donnez des trucs et astuces pour aller encore plus vite.

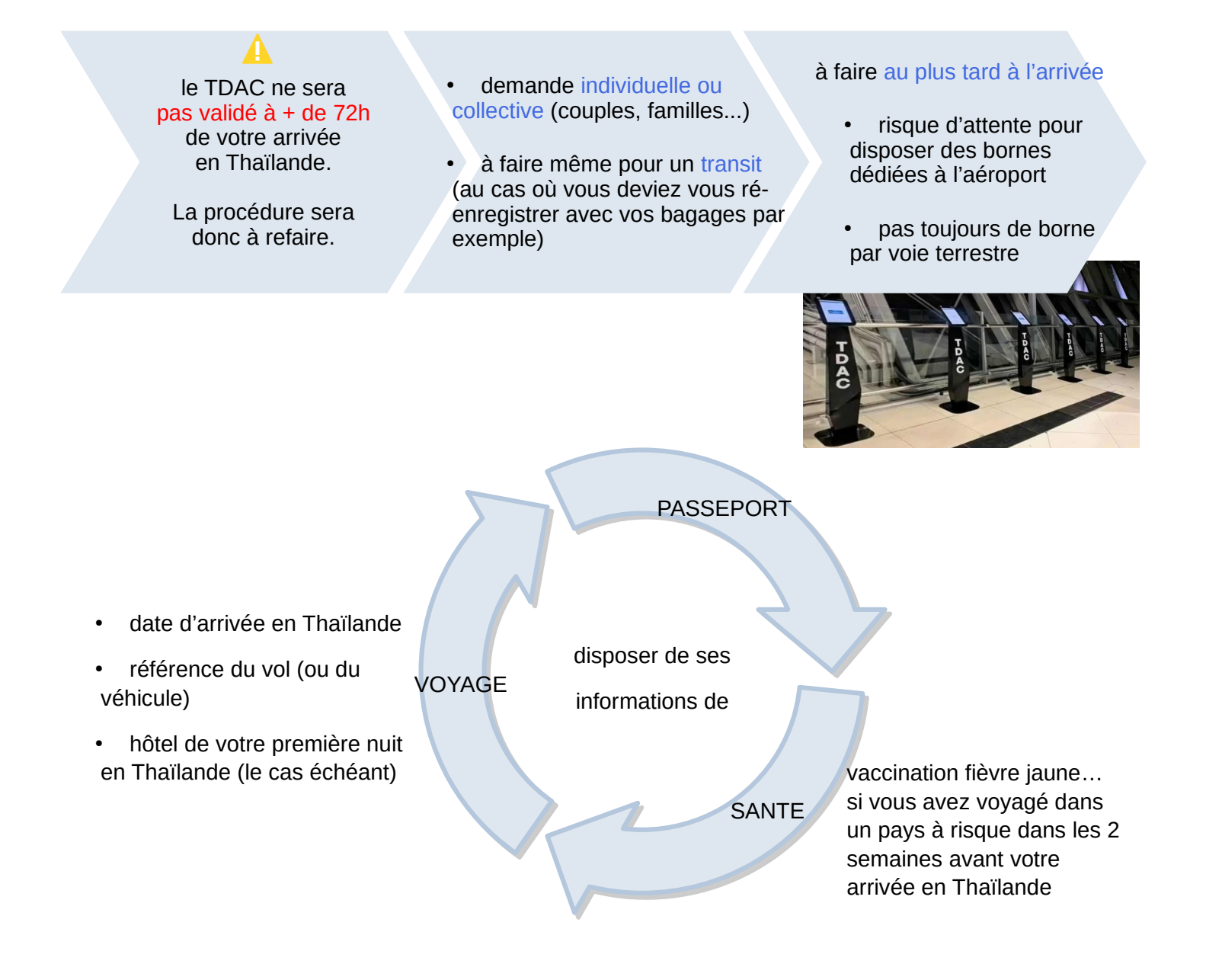

#### Astuces de saisie

écrire en MAJUSCULES et sans accent.

• si vous devez revenir en arrière, cliquez sur « Previous » en bas de page. La flèche « retour » de votre navigateur vous ramène à l'écran d'accueil et annule toutes les saisies.

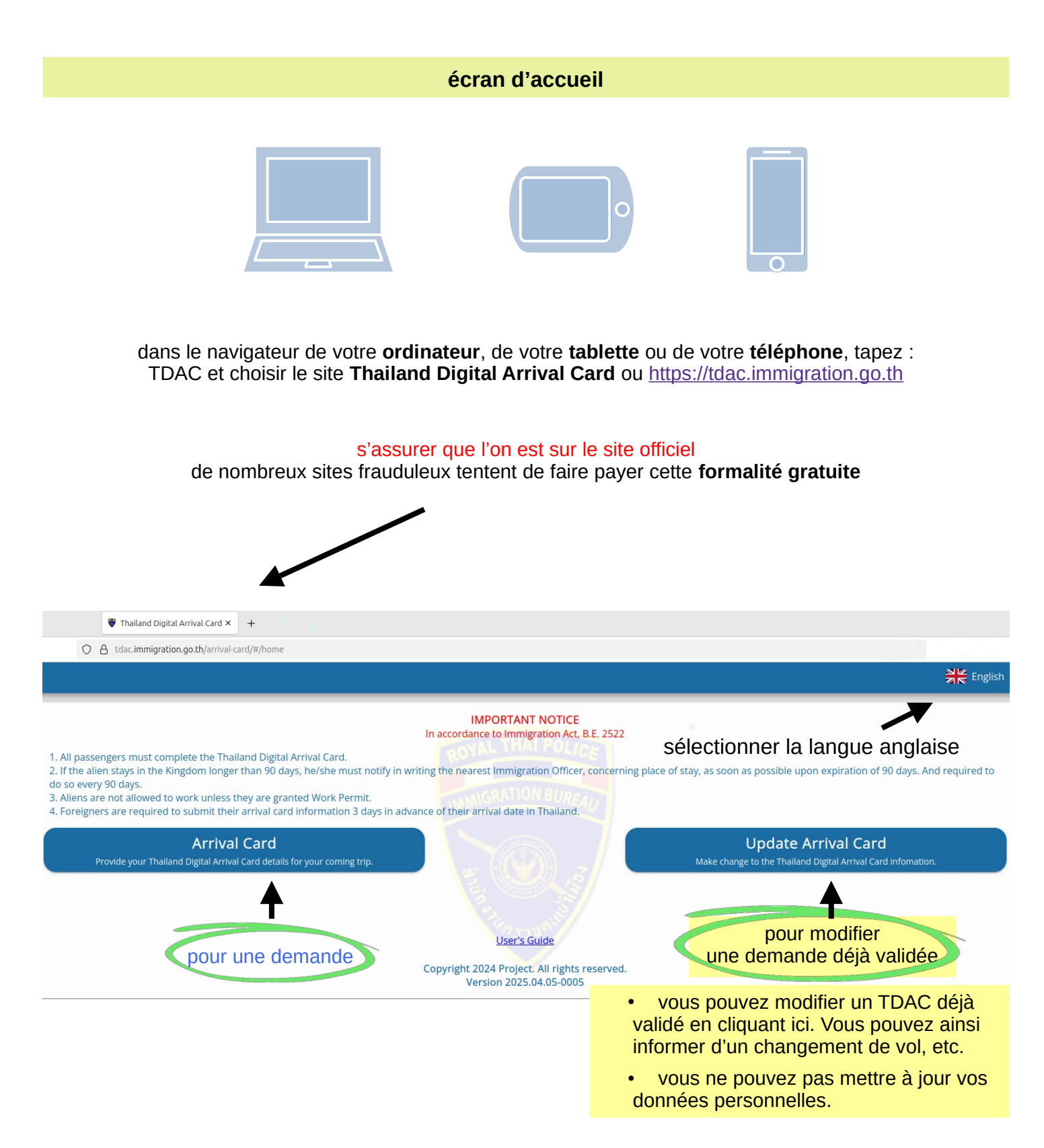

### informations personnelles

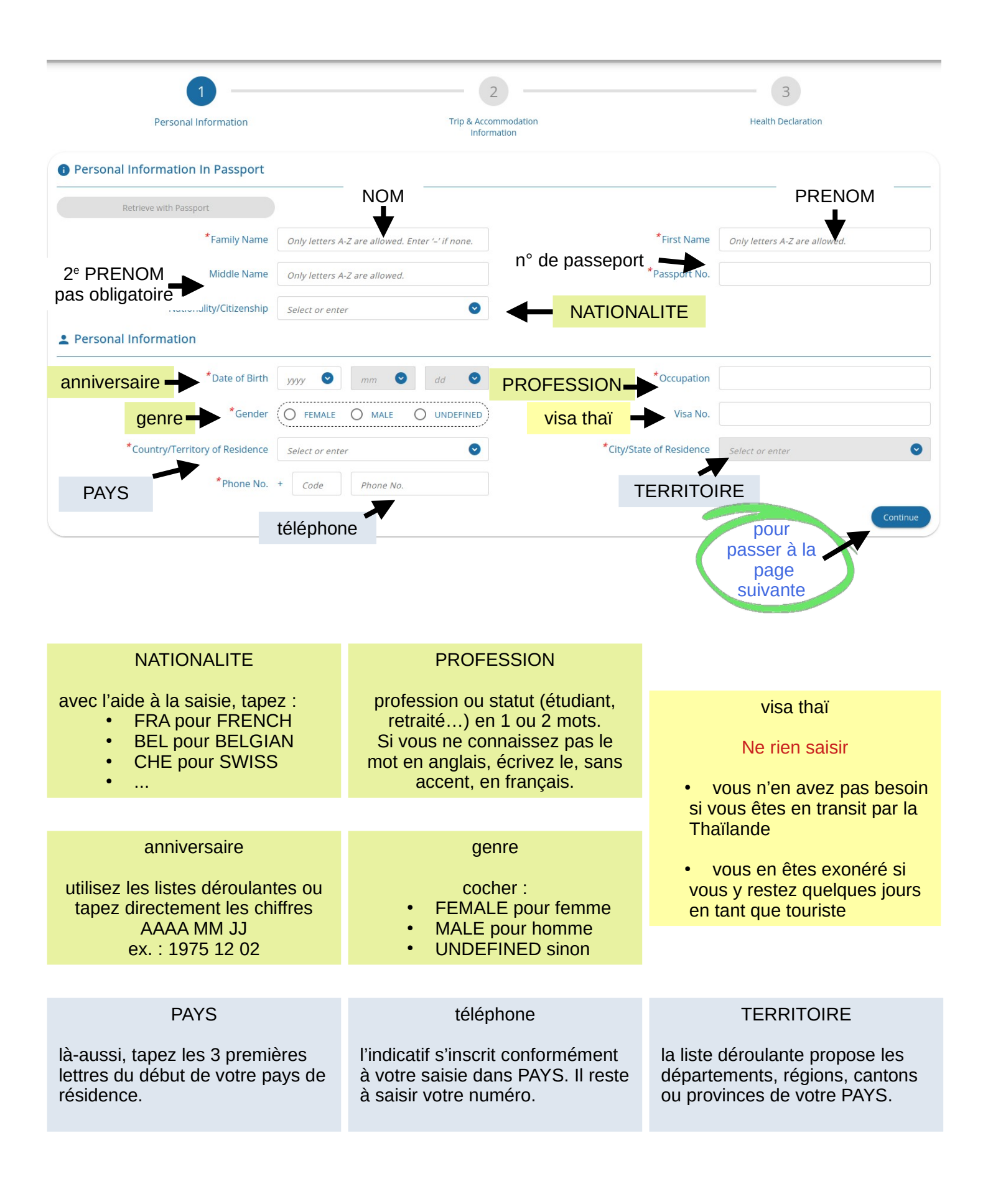

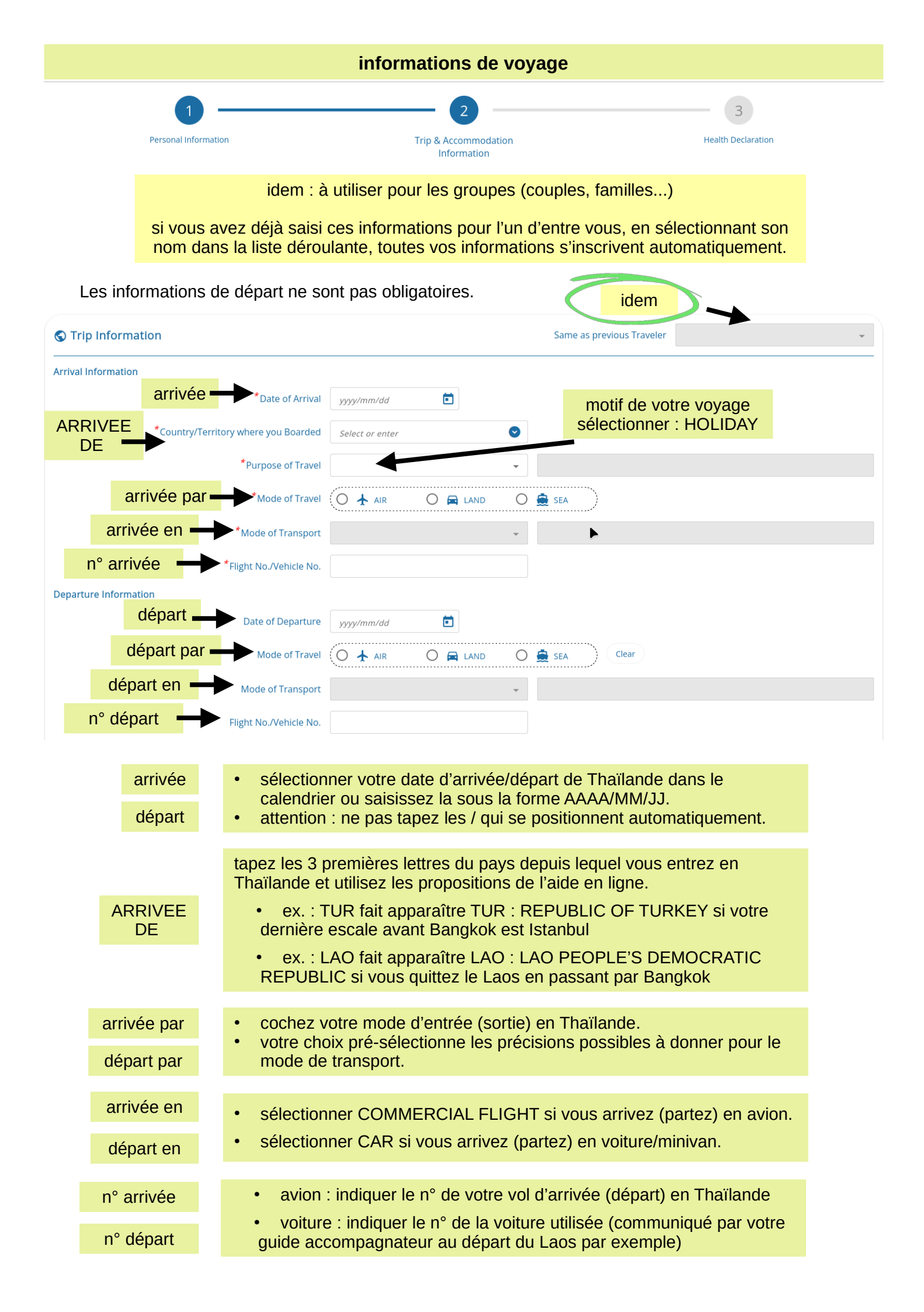

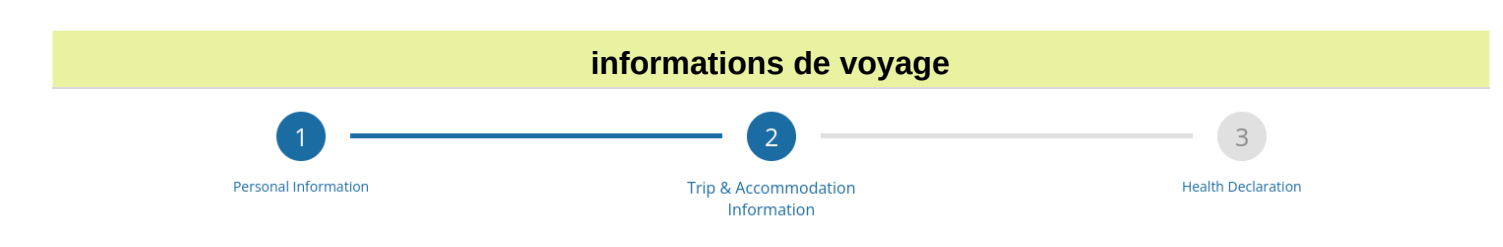

Disposer de l'adresse détaillée de votre première nuit d'hôtel en Thaïlande le cas échéant.

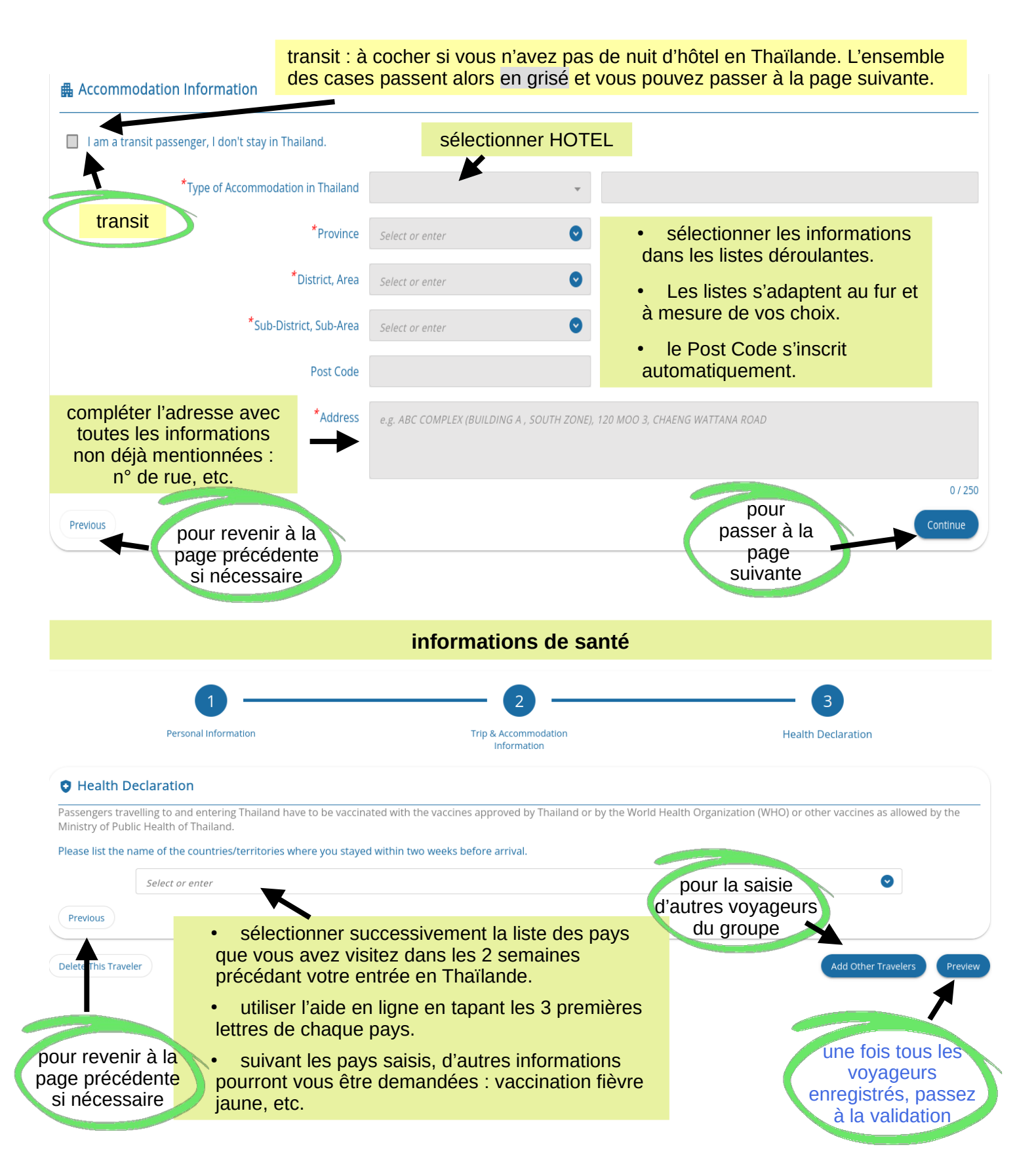

#### vérification

# Une fenêtre vous permet de relire et de vérifier l'ensemble des informations saisies.

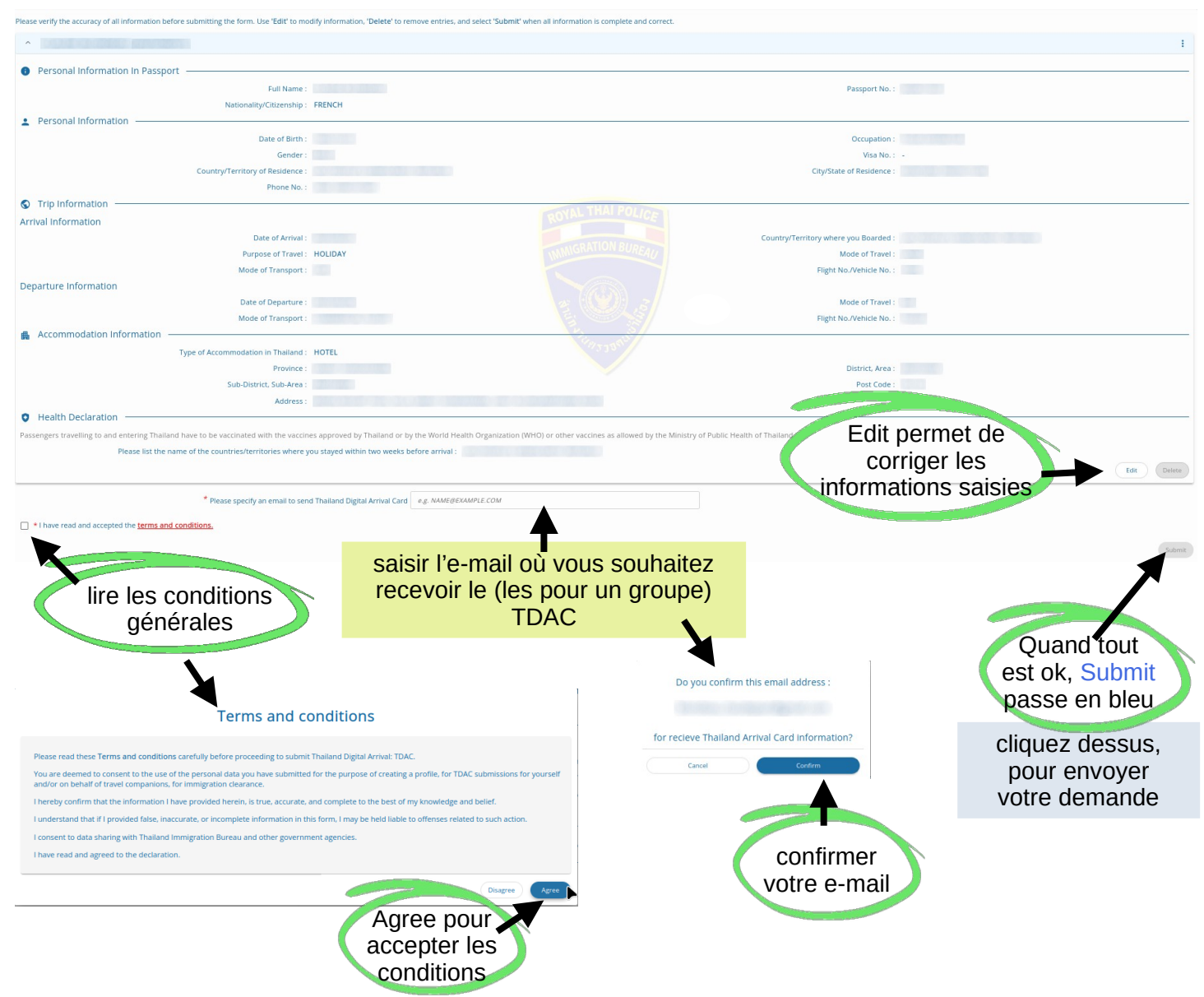

## validation

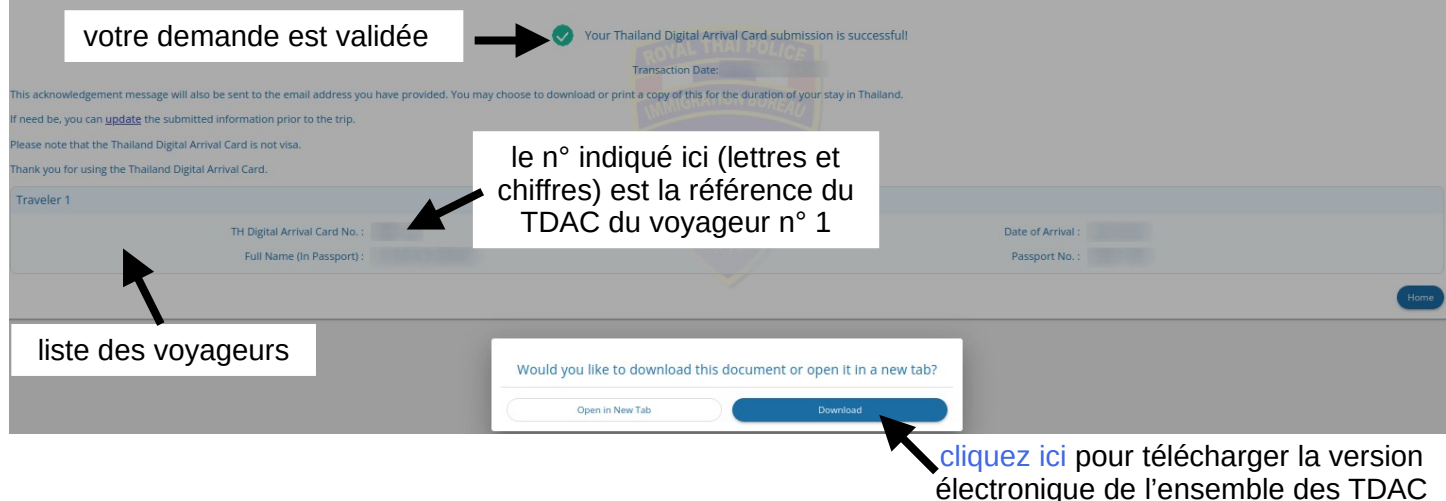

individuels des membres du groupe

| messagerie                                                                                                    |                             |                                                                            |  |  |  |
|----------------------------------------------------------------------------------------------------|-----------------------------|----------------------------------------------------------------------------|--|--|--|
| ear Visitor,                                                                                                    |                             |                                                                            |  |  |  |
| Thank you for your submission to the Thailand Digital Arrival Card on (Thailand Local Time, UTC+7). A copy of your application details is appended for refere<br>DO NOTE THAT                                                                                                    |                             | cliquez ici pour accéder<br>aux pages web de<br>modification de votre TDAC |  |  |  |
|                                                                                                    |                             |                                                                            |  |  |  |
| If you wish to make any change in your Thailand Digital Arrival Card prior to your arrival in Thailand, please submit an updated Arrival Card via this <u>link</u> with your Thailand Digital Arrival Card Prior to your arrival in Thailand, please submit an updated Arrival Card via this <u>link</u> with your Thailand Digital Arrival Card Prior to your arrival in Thailand, please submit an updated Arrival Card via this <u>link</u> with your Thailand Digital Arrival Card Prior to your arrival in Thailand, please submit an updated Arrival Card via this <u>link</u> with your Thailand Digital Arrival Card Prior to your arrival in Thailand, please submit an updated Arrival Card via this <u>link</u> with your Thailand Digital Arrival Card Prior to your arrival in Thailand, please submit an updated Arrival Card via this <u>link</u> with your Thailand Digital Arrival Card Prior to your arrival in Thailand, please submit an updated Arrival Card via this <u>link</u> with your Thailand Digital Arrival Card Prior to your arrival in Thailand, please submit an updated Arrival Card via this <u>link</u> with your Thailand Digital Arrival Card Prior to your arrival in Thailand, please submit an updated Arrival Card via this <u>link</u> with your Thailand Digital Arrival Card Prior to your arrival in Thailand, please submit an updated Arrival Card Via this <u>link</u> with your Thailand Digital Arrival Card Prior to your arrival in the submit an updated Arrival Card Via this <u>link</u> with your Thailand Digital Arrival Card Prior to your arrival to your arrival to yo |                             |                                                                            |  |  |  |
|                                                                                                    |                             | DETAILS                                                                    |  |  |  |
| à l'adresse mail indiquée dans votre requête, vous recevrez une confirmation : en pièce jointe de ce mail, à nouveau tous les TDAC du groupe.                                                                                                    | Votre TDAC                  | n° de votre TDAC<br>(lettres et chiffres)                                  |  |  |  |
| Le passage au contrôle est individuel et chacun<br>doit donc pouvoir présenter son TDAC (QR code) :                                                                                                    | TH Digital Arrival Card No. |                                                                            |  |  |  |
| ou sur son téléphone                                                                                                    | Passport No.                |                                                                            |  |  |  |
|                                                                                                    | Phone No.                   | résumé de vos                                                              |  |  |  |
| <ul> <li>et/ou en version papier</li> </ul>                                                                                                    | Post Code                   | informations                                                               |  |  |  |
| • et, en dernier recours, avoir son n° de TDAC                                                                                                    | Accommodation               |                                                                            |  |  |  |
|                                                                                                    | Date of Arrival             |                                                                            |  |  |  |
|                                                                                                    | Purpose of Travel HOLIDAY   |                                                                            |  |  |  |
| hank you for using the Thailand Digital Arrival Card! We wish you a pleasant visit to Thailand.                                                                                                    |                             | -                                                                          |  |  |  |

### TDAC

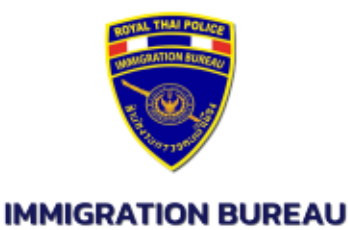

ROYAL THAI POLICE

Thank you for using the Thailand Digital Arrival Card. This Thailand Digital Arrival Card is only valid for one time use for travel on the expected date of arrival indicated below. You may choose to download or print a copy of this and retain it for the duration of your stay. Please note that the Thailand Digital Arrival Card is not a visa. The use of the Thailand Digital Arrival Card e-Service is free of charge.

Kindly ensure that the information provided is accurate and aligns with your travel documents to avoid any issues upon your arrival in Thailand.

You can update your Thailand Digital Arrival Card information through the official website at https://tdac.immigration.go.th/arrival-card or by scanning the QR code provided below, before entering Thailand. For more information on Thailand's entry requirements, please visit the

official website.

QR code pour accéder aux pages web de modification de votre TDAC

To update your information or for further assistance, please scan the QR code.

Transaction Date :

| votre nom                |                                           | Date of Arrival                                                                      |                        |
|--------------------------|-------------------------------------------|--------------------------------------------------------------------------------------|------------------------|
| ing 28.5 ing             | TH Digital Arrival Card No.               | Passport No.                                                                         | Flight No./Vehicle No. |
| QR code de<br>votre TDAC | n° de votre TDAC<br>(lettres et chiffres) | les autres pages repren<br>l'ensemble de vos inform<br>• personnelles<br>• de voyage | inent<br>mations :     |